# HUC6830N Series SD Digital Video Signal Up Converter

# **User Manual**

\_...\_..

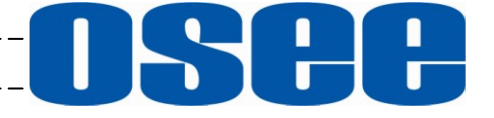

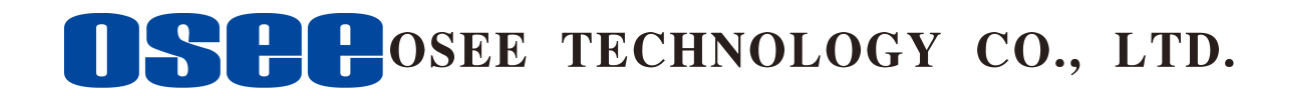

## **Product Information**

Model:HUC6830N Series SD Digital Video Signal Up ConverterVersion:V010001Release Date:August 21th, 2013

**Company** OSEE TECHNOLOGY CO., LTD.

## **Contact Information**

| Address:   | No.22 Building, No.68 zone, Beiqing Road, Haidian District, |
|------------|-------------------------------------------------------------|
|            | Beijing, China                                              |
| Post Code: | 100094                                                      |
| Tel:       | (+86) 010-62434168                                          |
| Fax:       | (+86) 010-62434169                                          |
| Web:       | http://www.osee-dig.com/                                    |
| E-mail:    | sales@osee-dig.com                                          |
|            |                                                             |

# About this manual

## Important

The following symbols are used in this manual:

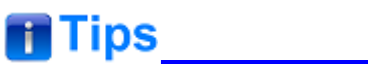

• The further information or know-how for described subjects above which helps user to understand them better.

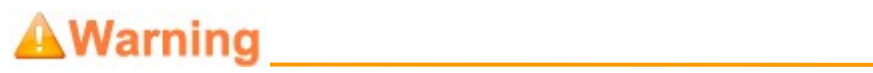

• The safety matters or operations that user must pay attention to when using this product.

#### Contents

The user manual applies to the following device types:

- ✤ HUC6830N
- ✤ HUC6830NS

The images of HUC6830Nare adopted in the following descriptions. Any of the different specifications between the device types are elaborated. Before reading the manual, please confirm the device type.

## Contents

| Contents                                                           | I             |
|--------------------------------------------------------------------|---------------|
| Chapter 1 Product Overview                                         | 1             |
| Chapter 2 Safety                                                   | 5             |
| Chapter 3 Unpack and Installation                                  | 7             |
| Chapter 4 Features                                                 | 13            |
| 4.1 Front Panel Features                                           | 13            |
| 4.2 Rear Panel Features                                            | 14            |
| Chapter 5 Operation and Control                                    | 17            |
| 5.1 Instructions on Control and Operation                          | 17            |
| 5.2 Instructions on Parameter Settings<br>5.2.1 Parameter Settings | <b>18</b><br> |
| 5.3 LED Indicator                                                  | 21            |
| 5.4 HDMI Input/Output Module                                       | 23            |
| 5.4.1 Installation                                                 | 23            |
| 5.4.2 Network Control                                              | 24            |
| Chapter 6 Specifications                                           | 27            |
| Chapter 7 Appendix                                                 | 31            |
| 7.1 AFD in 4:3 Mode                                                |               |
| 7.2 AFD in 16:9 Mode                                               |               |
| 7.3 Converting from 4:3 to 16:9                                    |               |
| 7.4 Converting from 16:9 to 4:3                                    |               |

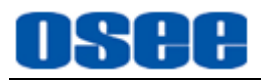

## **Chapter 1 Product Overview**

This article is mainly about HUC6830N series models, which are SD digital signal up converter that can be installed in 6800N series frame.

HUC6830N series models are high- integrated, they are the platform for synchronizing and converting between HD and SD signals, and processing HD and SD signals to mixed signals. They support signal up converting and AFD control. They use the advanced dynamic interlace analysis technology to achieve high-quality video, and achieve the converting among various formats video signals.

HUC6830N Series SD Digital Video Signal Up Converter support one HDMI input, two SD-SDI output which have been up converted and one video loop output with clock recovery.

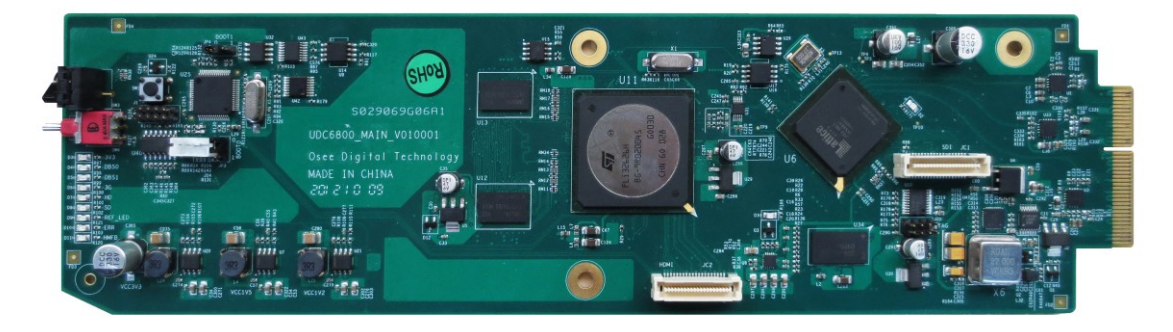

Figure 1-1 The Module of HUC6830N/HUC6830NS

HUC6830N/ HUC6830NS models support the following features: **Features** 

- synchronous frame and up conversion (only HUC6830NS has this feature)
- converting HD/SD-SDI input signals
- using the advanced dynamic interlace analysis technology to achieve high-quality video
- ARC: automatic, using AFD(SMPTE-2016)
- build-in framelock function and adjustment (only HUC6830NS model has the framelock function)
- build-in black field signal generator
- build-in color corrector

#### Functionality

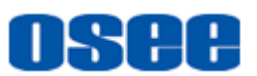

- process or convert the auxiliary data, such as CC(608/708) and time code (LTC、VITC)
- alarm when video lost, static frame or detecting black field
- supports SNMP for native and remote users to configure models
- GPIO used to pre-set and parameter selection

#### **Product Model**

| Model Type | Description                                                                                              |
|------------|----------------------------------------------------------------------------------------------------|
| HUC6830N   | HUC6830N Series HD Digital Video Signal Up Converter, supports HD/SD-SDI/HDMI.                           |
| HUC6830NS  | HUC6830N Series HD Digital Video Signal Up Converter, supports HD/SD-SDI/HDMI and frame synchronization. |

#### Table 1-1 Introduction of HUC6830N/ HUC6830N

# 👩 Tips

- The HUC6830N series models will support 3G video signals after upgrading by getting the authorization code which is as a selection. Using the authorization code to upgrade the module by WEB.
- The HUC6830N series models will support one HDMI output by mounting a HDMI input/output module as a selection.

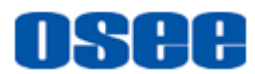

| Table 1-2 | Input/Output Signals S | Supported by | HUC6830N/ HUC6830NS |
|-----------|------------------------|--------------|---------------------|
|-----------|------------------------|--------------|---------------------|

| Model Type | Input                                                                                                    | Output                                                                                                    |
|------------|----------------------------------------------------------------------------------------------------|----------------------------------------------------------------------------------------------------|
| HUC6830N   | one adaptive HD/SD-SDI video<br>input<br>one HDMI input(achieved when<br>selecting HDMI input&output<br>module)  | two HD-SDI output of up<br>converted<br>Video loop output with clock<br>recovery<br>one HDMI output(achieved when<br>selecting HDMI input&output<br>module)                         |
| HUC6830NS  | one adaptive HD/SD-SDI video<br>input<br>one HDMI input (achieved when<br>selecting HDMI input&output<br>module) | two HD-SDI output of up<br>converted with synchronous frame<br>Video loop output with clock<br>recovery<br>one HDMI output (achieved when<br>selecting HDMI input&output<br>module) |

#### **Signal Flow Chart**

The signal flow chart for this unit is shown as in Figure 1-2:

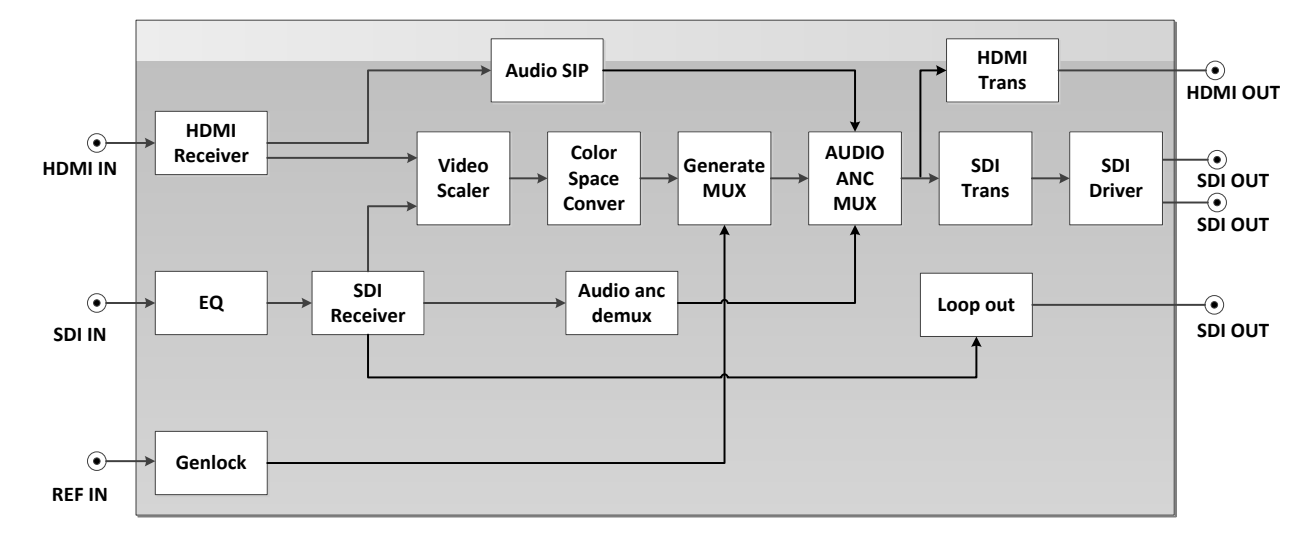

Figure 1-2 The Signal Flow Chart of HUC6830N/HUC6830NS

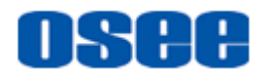

# **Chapter 2 Safety**

## FCC Caution:

Any Changes or modifications not expressly approved by the party responsible for compliance could void the user's authority to operate the equipment.

This device complies with part 15 of the FCC Rules.

Operation is subject to the following two conditions: (1) This device may not cause harmful interference, and (2) this device must accept any interference received, including interference that may cause undesired operation.

Note: This equipment has been tested and found to comply with the limits for a Class B digital device, pursuant to part 15 of the FCC Rules. These limits are designed to provide reasonable protection against harmful interference in a residential installation. This equipment generates uses and can radiate radio frequency energy and, if not installed and used in accordance with the instructions, may cause harmful interference to radio communications. However, there is no guarantee that interference will not occur in a particular installation. If this equipment does cause harmful interference to radio or television reception, which can be determined by turning the equipment off and on, the user is encouraged to try to correct the interference by one or more of the following measures:

Reorient or relocate the receiving antenna.

Increase the separation between the equipment and receiver.

Connect the equipment into an outlet on a circuit different from that to which the receiver is connected.

Consult the dealer or an experienced radio/TV technician for help.

#### Safety

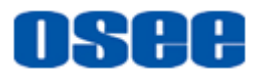

## Warnings:

Read, keep and follow all of these instructions for your safety. Heed all warnings.

# A Warning

- Converter
  - Upgrading of the converter is subject to change without notice...
  - Contact your Customer Service representative if parts are missing or damaged.

# Warning

- Position
  - Do not block any ventilation openings.
  - Do not use this unit near water.
  - Do not expose the unit to rain or moisture.
  - Do not install near any heat sources such as radiators, heat registers, stoves, or other apparatus (including amplifiers) that product heat.
  - A nameplate indicating operating voltage, etc., is located on the rear panel.
  - The socket-outlet shall be installed near the equipment and shall be easily accessible.

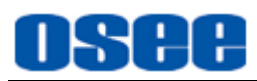

# **Chapter 3 Unpack and Installation**

### Unpack

When unpacking the components of this converter, please verify that none of the components listed in Table 3-1 are damaged or lack. If there is any missing, contact your distributors or Beijing Osee Digital Technology Ltd. for it.

| No. | ltem            | Quantity | Comments           |
|-----|-----------------|----------|--------------------|
| 1   | Converter       | 1        | HUC6830N/HUC6830NS |
| 2   | Interface board | 1        |                    |
| 3   | Attachments     | 1        |                    |
| 4   | User manual     | 1        |                    |
| 5   | warranty card   | 1        |                    |

Table 3-1Packing List

# Tips\_

#### • About Unpacking and Shipping

- This product was carefully inspected, tested, and calibrated before shipment to ensure years of stable and trouble-free service. Before you install this unit, do the followings:
  - □ Check the equipment for any visible damage that may have occurred during transit.
  - □ Confirm receipt of all items on the packing list.
  - □ Contact your dealer if any item on the packing list is missing.
  - □ Contact the carrier if any item is damaged.
  - □ Remove all packaging material from the product before you install the unit.
  - □ Retain at least one set of the original packaging materials, in the event that you need to return a product for servicing.

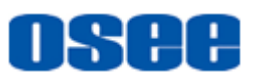

- If the original package is not available, you can supply your own packaging as long as it meets the following criteria:
  - □ The packaging must be able to withstand the product's weight.
  - □ The product must be held rigid within the packaging
  - □ There must be at least 5 cm of space between the product and the container.
  - □ The corners of the product must be protected.
- Ship products back to us for servicing prepaid and, if possible, in the original packaging material. If the product is still within the warranty period, we will return the product prepaid after servicing.

#### Installation

1. Prepare for installation

Make sure you have prepared the followings before mount the converter:

- Inspect for any apparent physical damage that may have occurred in transit.
- Make sure you have received all the components listed in packing list.
- if there are any anti-static package or other packages, please take off them.
- Keep the package in case of future usage.

## A Warning

- The safety matters or operations that user must pay attention to when using this product.
- Check out the consumption of model and the maximum power of frame before installation, The maximum power ratings for different frames are shown as in Table 3-2.
- Ensure that all handling precautions are taken to avoid electrostatic discharge or other damage to sensitive electronic components. Wear an earth strap and perform all PCB assembly at an appropriate anti-static work

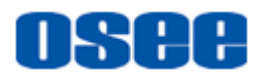

station. Follow the instructions carefully to fit the models.

 Table 3-2
 Maximum Power Ratings for 6800N Series Frames

| Frame    | Maximum Voltage | Redundant Power<br>Supplies | Numbers of Slots |
|----------|-----------------|-----------------------------|------------------|
| 6800N-C1 | 40W             | Yes                         | 4                |
| 6800N-C2 | 60W             | Yes                         | 10               |

2. Install the module

Follow the following steps to install the module:

## Step 1 Install a back connector

First, install the back connector at the rear of the frame. Locate the position for back connector and insert the back connector along the slot, as shown in Figure 3-1 and Figure 3-2.

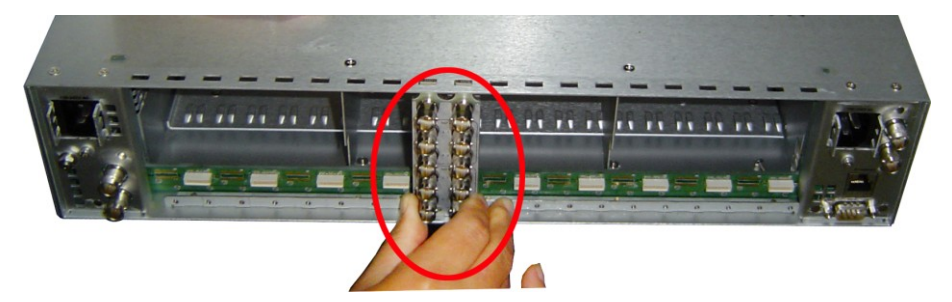

Figure 3-1 Rear Panel-Insert the Back Connector

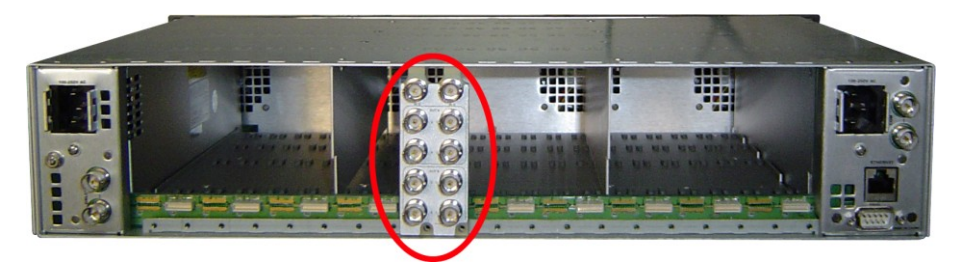

Figure 3-2 Rear Panel-Fix the Back Connector

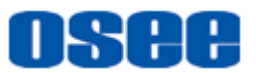

Step 2 Fasten the screw to fix the back connector, as shown in Figure 3-3.

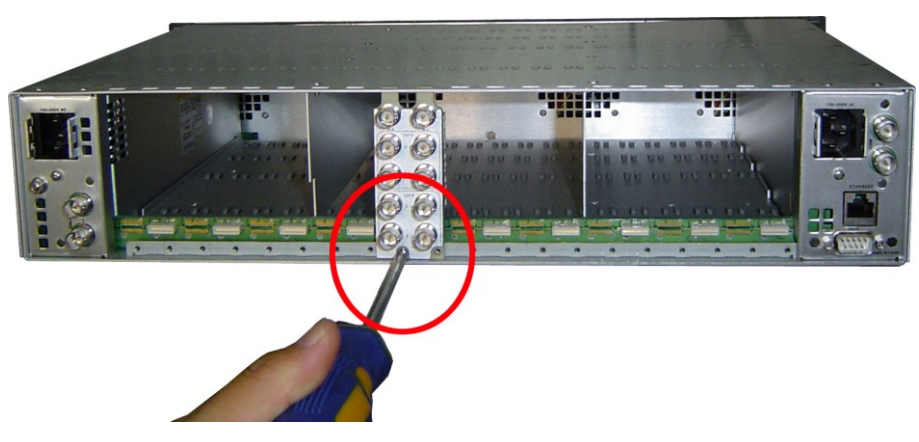

Figure 3-3 Rear Panel-Fasten the Back Connector

Step 3 Locate the slot for module, as shown in Figure 3-4.

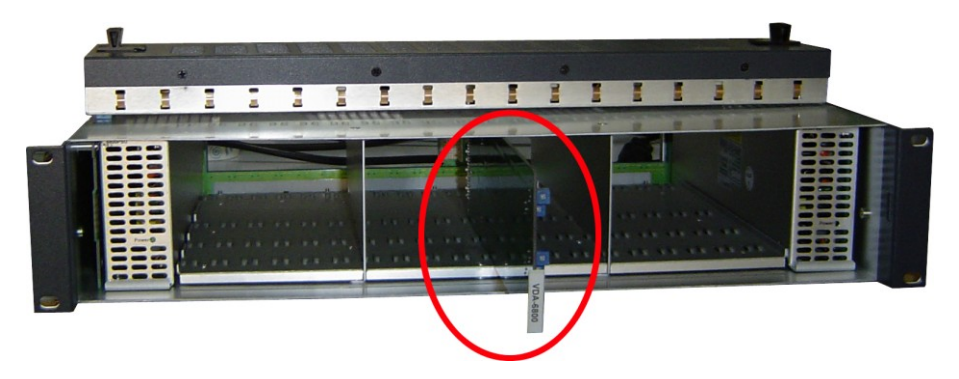

Figure 3-4 Front Panel-Push the Module into the Slot

#### Step 4 Get the module installed in the slot.

Then, push the module slightly along the slot, press module again to confirm that the module is installed firmly and then close swivel handle, as shown in Figure 3-5.

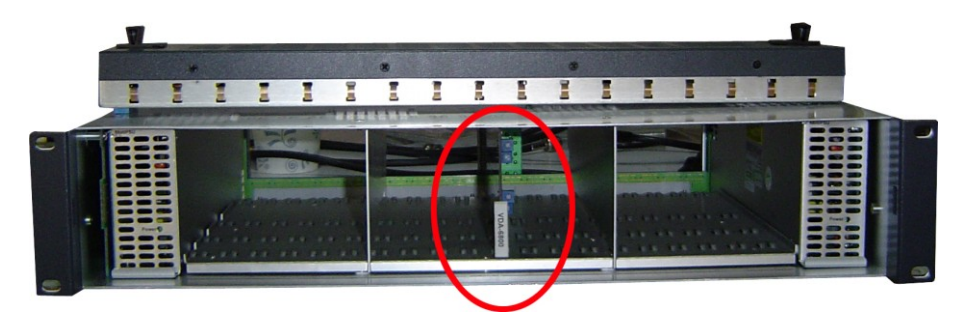

Figure 3-5 Front Panel-Close the Swivel Handle of the Module

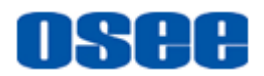

### Step 5 Install the front panel.

At last, install the front panel of the frame, as shown in Figure 3-6.

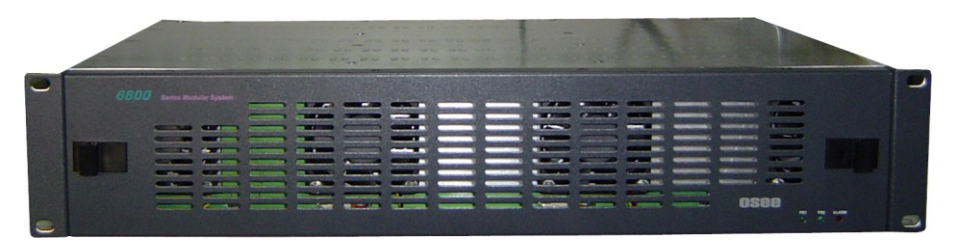

Figure 3-6 Front Panel-Install the Front Panle

## Uninstallation

Follow the following steps to remove the module:

Step 1 Remove the front panel of the frame.

## Step 6 Loosen and take off the module

Press down the swivel handle to loosen the module, as shown in Figure 3-7.

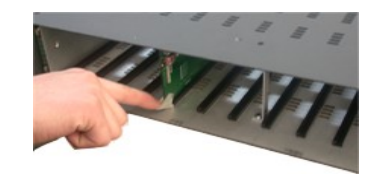

Figure 3-7 Press Down the Swivel Handle

Then, hold the swivel handle, and pull out the module along the slot of the frame.

#### Step 7 Install the front panel.

Take off the module, and mount the front panel on the frame.

#### Step 8 Take off the back connector

Unscrew the screws of the back connector, and take off the back connector.

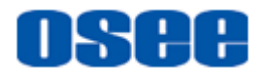

## **Chapter 4 Features**

## 4.1 Front Panel Features

The control switches and the LED indicator lights of HUC6830N series modules are shown as in Figure 4-1:

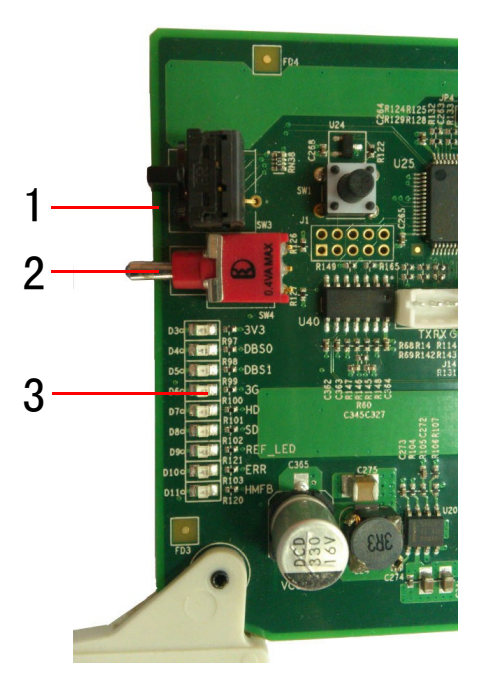

Figure 4-1 The Switches and LED Lights of HUC6830N/HUC6830NS

1. Rotary switch

It is a rotary switch which has 16 positions coded from 0 to F, it is used to select and point to a parameter item.

#### 2. Toggle switch

It is a toggle switch which has 3 positions which will get back to the middle position automatically, It is used to set the parameter value which has been selected by SW1 through toggling up or down the handle.

#### 3. LED Indicator

It shows the basic information of the module, refer to "5.3 LED Indicator" for details.

Refer to "Chapter 5 Operation and Control" for the operation instructions of the switches and LED indicators.

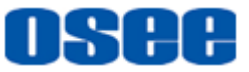

## 4.2 Rear Panel Features

1. Illustration for back connector

We provide a HDMI input&output module to support HDMI input and output function for HUC6830N/ HUC6830NS module. There are two kinds of back connector for this function, the back connectors are shown as in Figure 4-2:

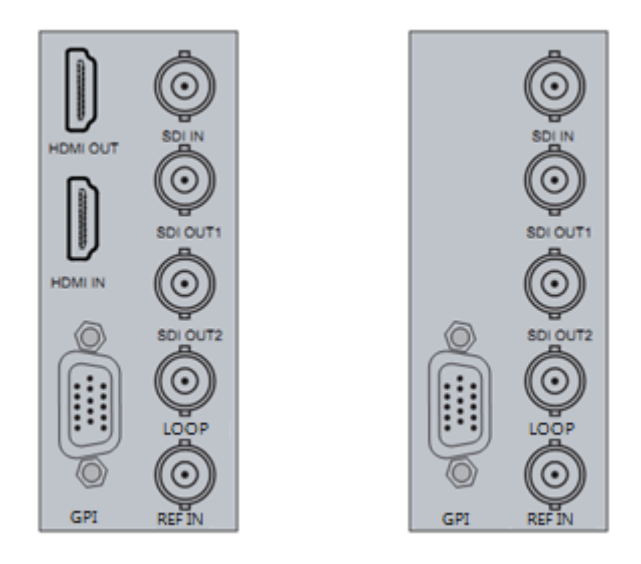

Figure 4-2 The Back Connector of HUC6830N/HUC6830NS

The interfaces on the back connector of HUC6830N/HUC6830NS are shown as Table 4-1:

| Interface | Description                                        |
|-----------|----------------------------------------------------|
| HDMI OUT  | HDMI output                                        |
| HDMI IN   | HDMI input                                         |
| SDI IN    | HD/SD-SDI input                                    |
| SDI OUT 1 | HD/SD-SDI output 1                                 |
| SDI OUT 2 | HD/SD-SDI output 2                                 |
| LOOP      | Video loop output with clock recovery              |
| REF IN    | Reference input(only HUC6830NS has this interface) |
| GPI       | Reserved                                           |

| Table 4-1 The interfaces on the Back Connected | or |
|------------------------------------------------|----|
|------------------------------------------------|----|

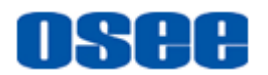

2. Illustration for back panel

After mounting various back connectors to the frame, they are shown as in Figure 4-3:

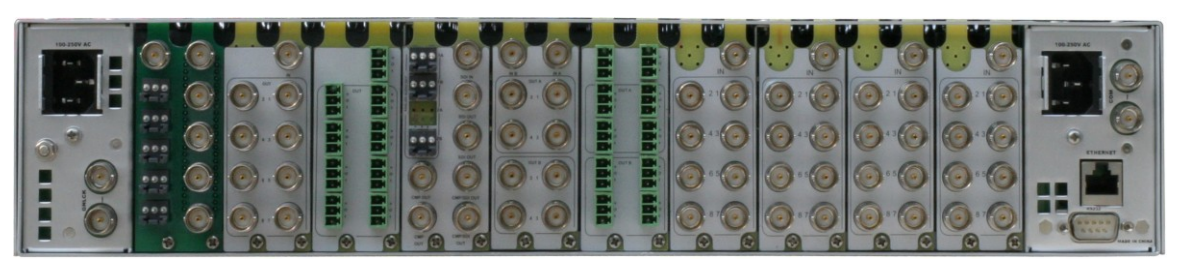

Figure 4-3 The Back Connector of a Frame

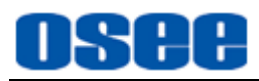

# **Chapter 5 Operation and Control**

This chapter describes the main functionality and working mode of HUC6830N/HUC6830NS.

## 5.1 Instructions on Control and Operation

The control switches are at the edge of the module, as shown in Figure 5-1:

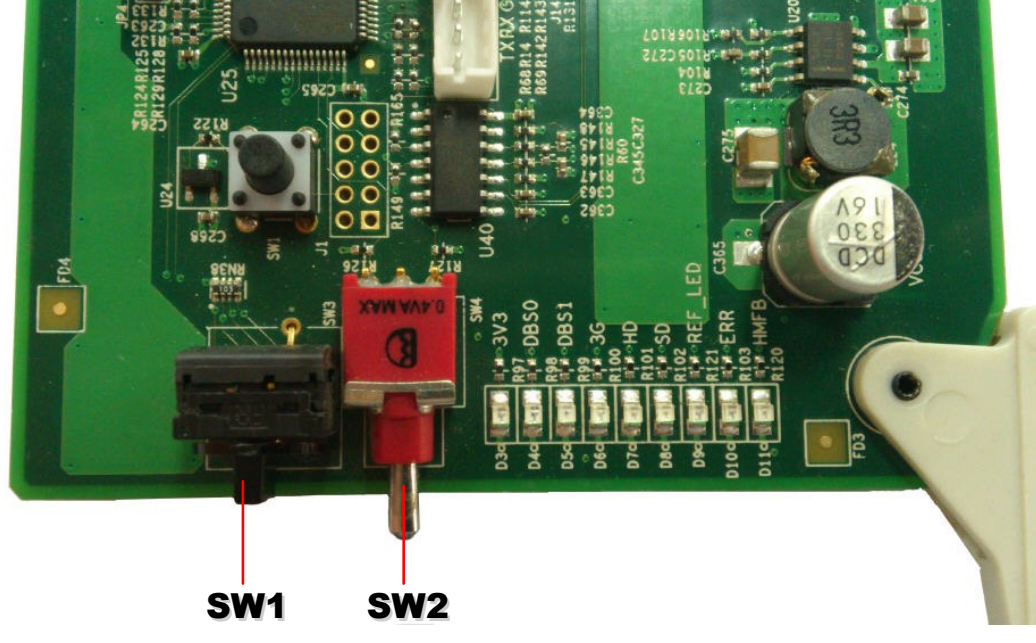

Figure 5-1 The Position of Control Switches

The function and usage of the switch are as follows:

1. SW1: It is a rotary switch which has 16 positions coded from 0 to F, it is used to select and point to a parameter item. The selection range is: 0, 1, 2, 3, 4, 5, 6, 7, 8, 9, A, B, C, D, E, F.

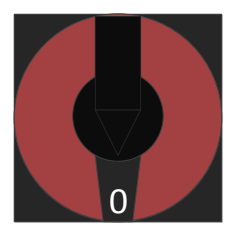

Figure 5-2 Rotary Switch Pointing at 0

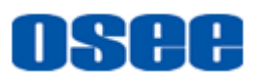

For example: as shown in Figure 5-2, the pointer is pointing at the position 0, that is Bank Select as shown in Table 5-1.

**2.** SW2: It is a toggle switch which has 3 positions which will get back to the middle position automatically, It is used to set the parameter value which has been selected by SW1 through toggling up or down the handle.

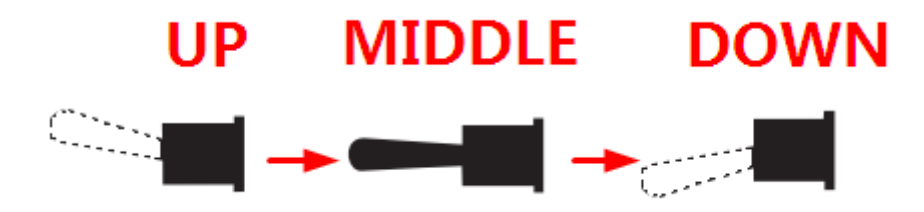

Figure 5-3 Toggle Switch Moving Up And Down

For example: as shown in Figure 5-3, there are three positions of SW2, but the handle will always be back to the middle position automatically after toggling it up or down. After you switching SW1 to a parameter item, toggle SW2 up or down to set the parameter value.

# 🚹 Tips

- When setting parameters, the LED indicators will indicate the status of the module.
- SW1 identifies the rotary switch, and SW2 identifies the toggle switch in this article.

## 5.2 Instructions on Parameter Settings

It will introduce how to set the parameters and the meanings of LED indicators in the followings.

## 5.2.1 Parameter Settings

HUC6830N/HUC6830NS module has three Banks, they are Bank0, Bank1 and Bank2, each Bank is divided into 16 menu items, and each menu item has a parameter value or a status. Set up these items to control the module or check its status.

You can judge whether you have selected a Bank by DBS0 LED indicator

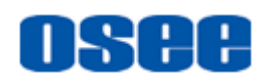

at the edge of the module, refer to Table 5-4 for details.

Do as the following instructions:

- Switch SW1 to position 0, and toggle SW2 to select a proper Bank
- Toggle SW2 up until you select BANK 0, and toggle SW2 down until you select BANK 2.
- Then, switch SW1 to a menu item, and cooperate with SW2 to set its value.

# 🖪 Tips\_

 The position 0 of every Bank is always used to select Bank, that is whichever Bank it is, as long as you switch SW1 to position 0, toggle SW2 to select a Bank.

## 5.2.2 Menu Items

The functions and value range of each Bank menu items are as shown in Table 5-1, Table 5-2 and Table 5-3.

| SW1<br>Position | Function            | Value                | Default |
|-----------------|---------------------|----------------------|---------|
| 0               | Bank Select         | Bank0, Bank1, Bank 2 | Bank 0  |
| 1~2             | RED GAIN SDI/HDMI   | 0~512                | 128     |
| 3~4             | GREEN GAIN SDI/HDMI | 0~512                | 128     |
| 5~6             | BLUE GAIN SDI/HDMI  | 0~512                | 128     |
| 7               | RED BIAS SDI        | 0~128                | 0       |
| 8               | RED BIAS HDMI       | 0~128                | 0       |
| 9               | BLUE BIAS SDI       | 0~128                | 0       |
| A               | BLUE BIAS HDMI      | 0~128                | 0       |
| В               | GREEN BIAS SDI      | 0~128                | 0       |
| С               | GREEN BIAS HDMI     | 0~128                | 0       |
| D               | CONTRAST SDI        | 0~100                | 50      |
| E               | CONTRAST HDMI       | 0~100                | 50      |
| F               | BRIGHT SDI          | 0~100                | 50      |

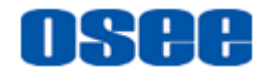

| SW1<br>Position | Function    | Value                | Default |
|-----------------|-------------|----------------------|---------|
| 0               | Bank Select | Bank0, Bank1, Bank 2 | Bank 0  |
| 1               | BRIGHT HDMI | 0~100                | 50      |
| 2               | CHROMA SDI  | 0~100                | 50      |
| 3               | CHROMA HDMI | 0~100                | 50      |
| 4               | SHARPNESS   | 0~100                | 50      |
| 5~F             | Reserved    | -                    | -       |

Table 5-2SW1 Function Settings of Bank 1

Table 5-3SW1 Function Settings of Bank 2

| SW1<br>Position | Function                         | Value                                                                                                    | Default |
|-----------------|----------------------------------|----------------------------------------------------------------------------------------------------|---------|
| 0               | Bank Select                      | Bank0, Bank1, Bank 2                                                                                                    | Bank 0  |
| 1               | SDI output synchronous selection | Normal; fs                                                                                                    | Normal  |
| 2               | SDI output format*1              | 525160;625150;720P60;720P59;720P50;1080160;1080159;1080150;1080P60;1080P59;1080P50;1080P30;1080P29;1080P25;1080P24;1080P23;1080SF241080SF24                                                                                 | -       |
| 3               | Mode selection                   | SDI; HDMI                                                                                                    | SDI     |
| 4               | Output phase shifting*1          | 525160: 0~1716<br>625150: 0~1728<br>720P60: 0~1650<br>720P59: 0~1650<br>720P50: 0~1980<br>1080160: 0~2200<br>1080159: 0~2200<br>1080159: 0~2640<br>1080P24: 0~2750<br>1080P23: 0~2750<br>1080P25: 0~2640<br>1080P30: 0~2200 | -       |

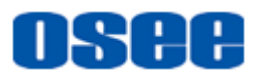

| SW1<br>Position | Function                | Value                                                                                                    | Default         |
|-----------------|-------------------------|----------------------------------------------------------------------------------------------------|-----------------|
|                 |                         | 1080P29: 0~2200<br>1080P60: 0~2200<br>1080P59: 0~2200<br>1080P50: 0~2640                                                                                                    |                 |
| 5               | Output phase shifting*1 | 525160: 0~525<br>625150: 0~625<br>720P60: 0~750<br>720P59: 0~750<br>720P50: 0~750<br>1080160: 0~1125<br>1080159: 0~1125<br>1080P24: 0~1125<br>1080P23: 0~1125<br>1080P23: 0~1125<br>1080P25: 0~1125<br>1080P29: 0~1125<br>1080P59: 0~1125 | -               |
| 6               | Black field output      | Normal; Black                                                                                                    | Normal          |
| 7               | AFD input mode          | Auto; Manual                                                                                                    | Auto            |
| 8               | AFD output mode         | Auto; Manual                                                                                                    | Auto            |
| 9               | AFD input               | Manual Range:0~15                                                                                                    | -               |
| A               | AFD output              | Manual Range:0~15                                                                                                    | -               |
| В               | Synchronous mode        | analog sync;<br>tri level sync signal                                                                                                    | analog<br>sync  |
| C~E             | Reserved                | -                                                                                                    | -               |
| F               | Factory Default         | no operation;<br>factory recall                                                                                                    | no<br>operation |

Notes: \*1 is the customized setting.

## 5.3 LED Indicator

The LED indicators show different color when expressing different meanings,

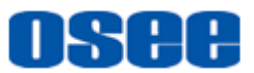

as shown in Table 5-4. You can fix the position of LED indicator by logo printing on the module, as shown in Figure 5-4

| Indicator | Color  | Description                                                                                                    |
|-----------|--------|----------------------------------------------------------------------------------------------------|
| 3V3       | Green  | Power indicator.<br>On: power is normal; Off: power is abnormal.                                                                                                    |
| DBS0      | Orange | It indicates which Bank you have selected.<br>If it is in BANK0 state, both DBS0 and DBS01 are<br>all off. If it is in BANK1 state, DBS0 is on, and if in<br>BANK2 state, DBS1 is on. |
| DBS1      | Orange | It indicates whether in BANK2 state.                                                                                                    |
| 3G        | Green  | If LED is on, it indicates that is 3G input signal.                                                                                                    |
| HD        | Green  | If LED is on, it indicates that is HD input signal.                                                                                                    |
| SD        | Green  | If LED is on, it indicates that is SD input signal.                                                                                                    |
| REF_LED   | Green  | If LED is on, it indicates that is the reference signal is locked (only for HUC6830NS).                                                                                               |
| ERR       | Green  | If LED is on, it indicates there is EDH error or CRC error in input signal.                                                                                                    |
| HMFB      | Green  | If LED is on, it indicates that this module is working<br>with HDMI input/output module;<br>If LED is off, it indicates that this module is in SDI<br>working mode.                   |

## Table 5-4 The Functionality of Each LED Indictor

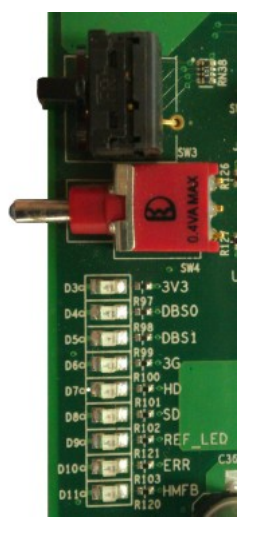

Figure 5-4 The Logo Printing of LED Indicator

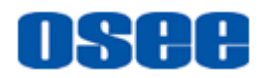

## 5.4 HDMI Input/Output Module

Add a HDMI Input/Output module( as shown in Figure 5-5) to HUC6830N/ HUC6830NS module to achieve the HDMI input and output function.

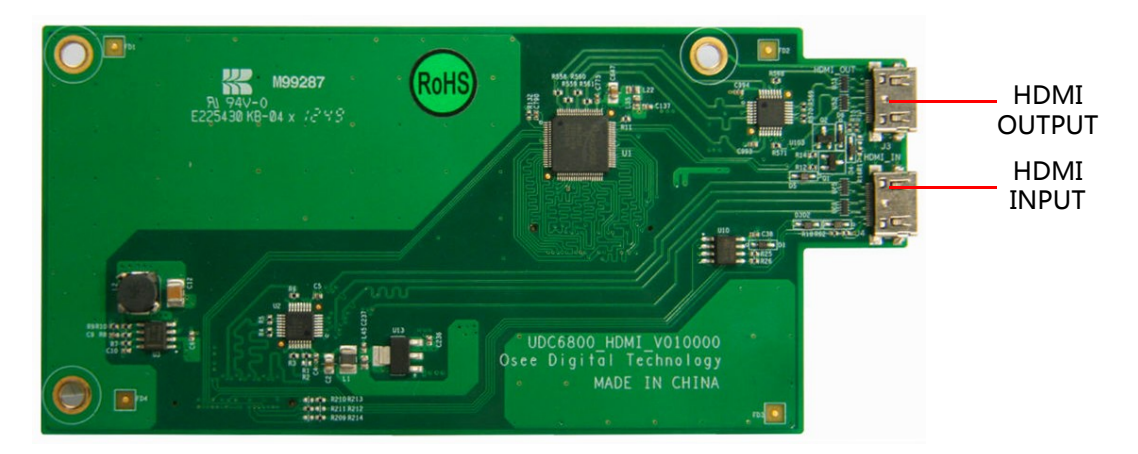

## Figure 5-5 HDMI Input/Output Module

## 5.4.1 Installation

Follow the instructions below to install a HDMI Input/Output module:

## Step 1 Connect the module blug

The red circles in Figure 5-6 identify the connection state of male plug and female plug.

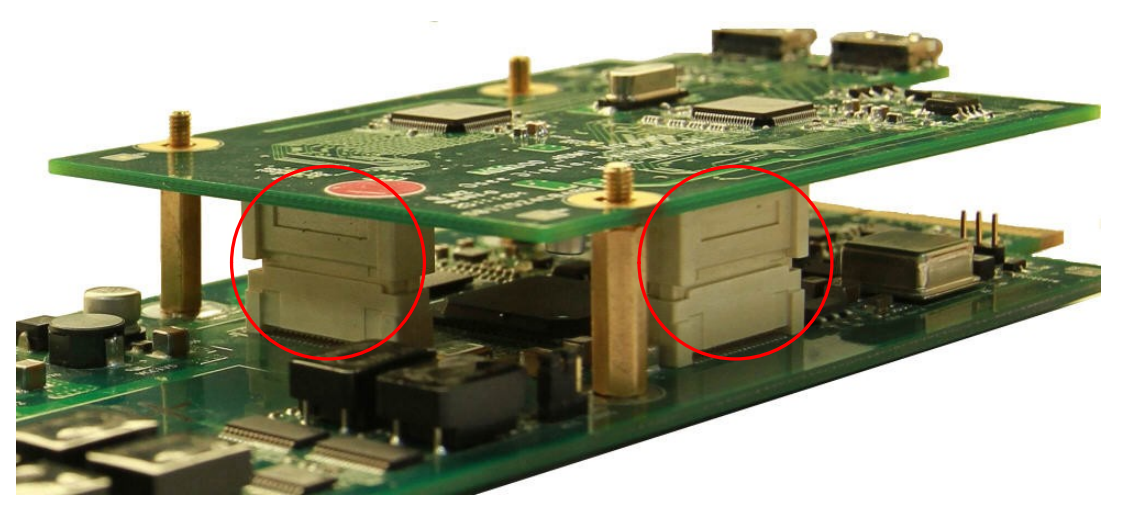

Figure 5-6 Side View- Installing a HDMI Input/Output Module

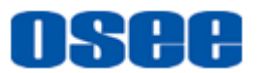

#### Step 2 Fasten the screws

The red circles in Figure 5-7 identify the screws after fastened.

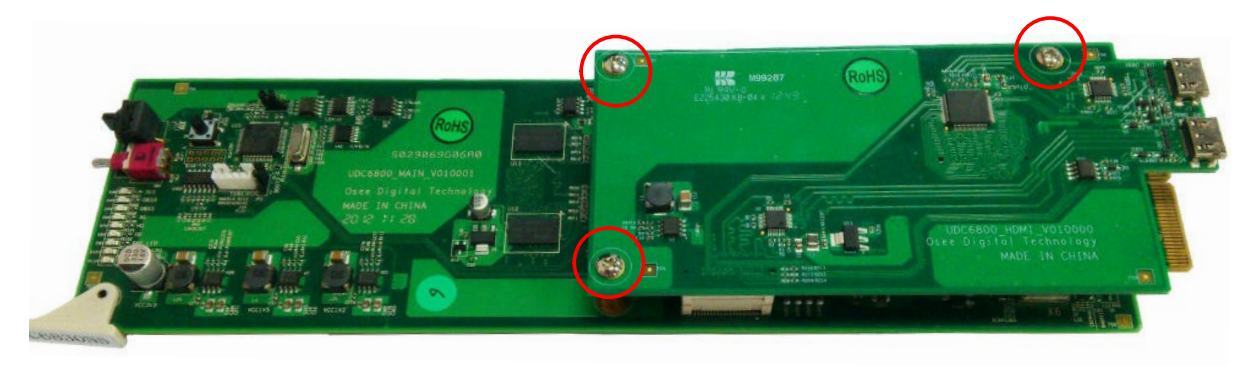

Figure 5-7 Front View-Installing a HDMI Input/Output Module

## 5.4.2 Network Control

Install the HUC6830N/ HUC6830NS module into 6800N series frame, it will support upgrade the module by network.

Open a web page through the IP address which 6800-FC module specified, for example: <u>http://192.168.1.33/web/index.htm</u>, the web page is shown as in Figure 5-8:

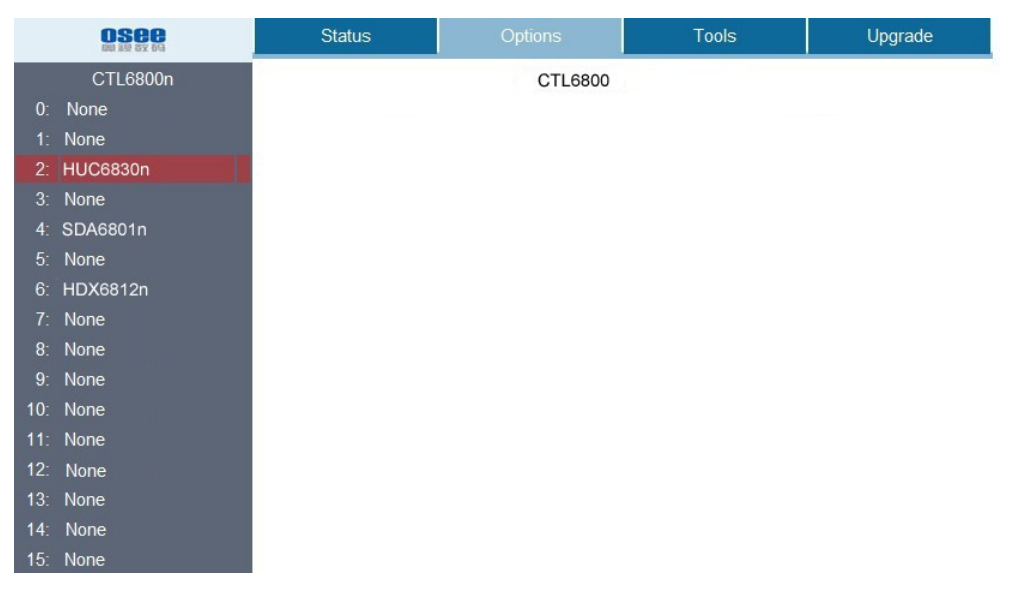

Figure 5-8 The Network Control Interface

Click Options tab to set the menu items used in HUC6830N/ HUC6830NS, as shown in Figure 5-9:

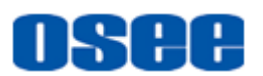

|          |                  | Statu | s                              | Options             |                | Tools                |                  | Upgrade |
|----------|------------------|-------|--------------------------------|---------------------|----------------|----------------------|------------------|---------|
| 0:       | CTL6800n<br>None |       |                                | 3: HUC6830<br>bank0 | n Ref<br>ban   | fresh<br>k1          |                  |         |
| 1:       | None             |       | SDloutputSync                  | FrameSymc           | SDlout         | putFormat            | std-1080i50      | •       |
| 2:       | HUC6830n         |       | InputModeSelect                | SDI .               | Outpu          | tHphase              | 0 Se             | t       |
| 3:<br>4: | None<br>SDA6801n |       | OutputVphase                   | 0 Set               | FS             | Offset               | 1477889          |         |
| 5:       | None             |       | BlackOutput                    | Disable             | AFDIn          | nputMode             | Force            | •       |
| 6:       | HDX6812n         |       | AFDOutputMode                  | Force               | Force          | InputAFD             | code-0100        | •       |
| 7:       | None             |       | ForceOutputAFD                 | code-1000           | InputA         | FDCode               | code-010         | D       |
| 8:       | None             |       | OutputAFDCode                  | code-1000           | Fpga           | Version              | 1                |         |
| 9:       | None             |       | SDIInputLock<br>SDIInputFormat | Lock<br>std-625i50  | SDIIn<br>ExtRe | putError<br>eference | Normal<br>Unlock |         |
| 10:      | None             |       | SyncMode                       | bb •                | Facto          | oryRecall            | No               | •       |
| 11:      | None             |       | HWVersion                      | 10                  | SW             | Version              | 10               |         |
| 12:      | None             |       |                                |                     |                |                      |                  |         |
| 13:      | None             |       |                                |                     |                |                      |                  |         |
| 14:      | None             |       |                                |                     |                |                      |                  |         |
| 15:      | None             |       |                                |                     |                |                      |                  |         |

Figure 5-9 The Options in the Network Control Interface

You can customize the IP address in the corresponding item in Tools tab, and do upgrading operations in Upgrade tab, refer to "6800N network control software user manual " for details.

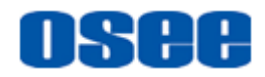

# **Chapter 6 Specifications**

## 1. Product detailed information

| Index       | Specification         | Values                                                                                                    |  |  |
|-------------|-----------------------|----------------------------------------------------------------------------------------------------|--|--|
|             | Video                 | SMPTE259m-C(270Mb/s,525/625 component)<br>SD-SDI                                                                     |  |  |
|             | Standard              | SMPTE292m(1.485,1.485/1.001Gb/s) HD-SDI                                                                              |  |  |
|             |                       | SMPTE424m(2.970,2.970/1.001Gb/s) 3G-SDI                                                                              |  |  |
|             | Connector             | BNC(IEC169-8)                                                                                                    |  |  |
|             | Impedance             | 75Ω                                                                                                    |  |  |
| Diaital     |                       | >15dB,5MHz to 270MHz SD-SDI                                                                                          |  |  |
| Video Input | Return Loss           | >15dB,5MHz to 1485Hz HD-SDI                                                                                          |  |  |
|             |                       | >15dB up to 3GHz 3G-SDI                                                                                              |  |  |
|             |                       | SD-SDI:0~300mBelden1694A                                                                                             |  |  |
|             | Cable Length          | HD-SDI: 0~100mBelden1694A                                                                                            |  |  |
|             |                       | 3G-SDI: 0~120mBelden1694A                                                                                            |  |  |
|             | Supported<br>Format   | 480i,576i,720p50,720p59.94,1080i50,1080i59.94<br>1080p23.98,1080pSF23.98, 1080p25<br>1080p29.97, 1080p50, 1080p59.94 |  |  |
|             | Video                 | SMPTE259m-C(270Mb/s,525/625 component)<br>SD-SDI                                                                     |  |  |
|             | Standard              | SMPTE292m(1.485,1.485/1.001Gb/s) HD-SDI                                                                              |  |  |
|             |                       | SMPTE424m(2.970,2.970/1.001Gb/s) 3G-SDI                                                                              |  |  |
|             | Connector             | BNC(IEC169-8)                                                                                                    |  |  |
|             | Impedance             | 75Ω                                                                                                    |  |  |
| Digital     |                       | >15dB,5MHz to 270MHz SD-SDI                                                                                          |  |  |
| Video       | Return Loss           | >15dB,5MHz to 1485Hz HD-SDI                                                                                          |  |  |
| Culput      |                       | >15dB up to 3GHz 3G-SDI                                                                                              |  |  |
|             | Output Level          | 800Mv±10%                                                                                                    |  |  |
|             | DC Offset             | 0±0.5V                                                                                                    |  |  |
|             |                       | 400~1500 ps SD-SDI                                                                                                   |  |  |
|             | Rise and Fall<br>Time | <270 ps HD-SDI                                                                                                    |  |  |
|             |                       | <135 ps 3G-SDI                                                                                                    |  |  |

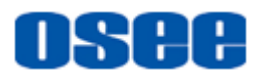

#### Specifications

| Index                  | Specification     | Values                                                                            |
|------------------------|-------------------|-----------------------------------------------------------------------------------|
|                        | Overshoot         | <10% of amplitude                                                                 |
|                        |                   | <0.2 UI pk-pk SD-SDI                                                              |
|                        | Jitter            | <0.2 UI pk-pk HD-SDI                                                              |
|                        |                   | <0.3 UI pk-pk 3G-SDI                                                              |
| HDMI input<br>& output | Video<br>Standard | HDMI 1.3 (CEA-861-B) 2.25Gbps                                                     |
|                        | Signal Format     | 480i 、 576i 、 720p50 、 720p59.94 、 1080i50 、<br>1080i59.94 、 1080p50 、 1080p59.94 |
|                        | Connector         | HDMI                                                                              |
|                        | Cable Length      | 0~15m                                                                             |
|                        | Signal Format     | analog composite synchronous signal and tri level sync signal                     |
|                        | Connector         | BNC                                                                               |
| Reference              | Impedance         | 75Ω                                                                               |
| Gigitai                | Input Level       | NTSC/PAL: 0.45V,-6dB~+6dB;<br>tri level sync signal:  ±300mV, -6dB~+6dB           |
|                        | Return Loss       | >35dB up to 5.75MHz                                                               |

#### 2. Product Outline

The outline of HUC6830N/HUC6830NS is shown as in the following figures:

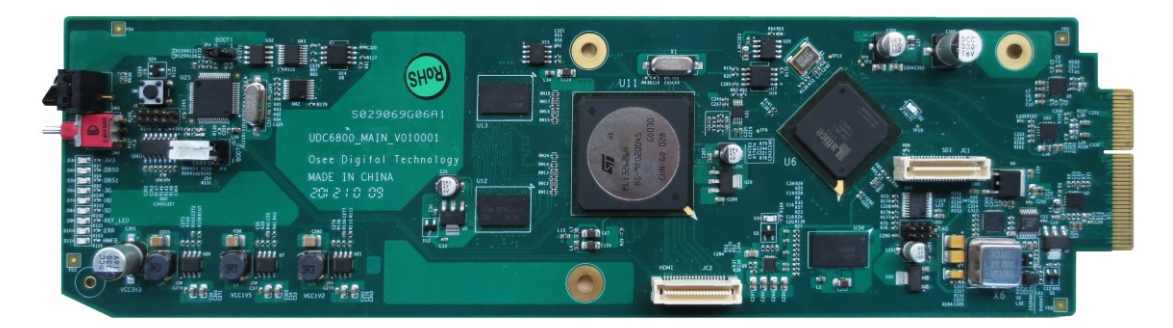

Figure 6-1 Top View

## 3. Supported Format Conversions

The HUC6830N/HUC6830NS series support the following compatible formats.

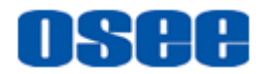

| Input     | Formats \    | HD     |           |         |            | 3G      |            |
|-----------|--------------|--------|-----------|---------|------------|---------|------------|
| Output    | formats      | 720p50 | 720p59.94 | 1080i50 | 1080i59.94 | 1080p50 | 1080p59.94 |
| <b>SD</b> | 525          | ×      | 0         | ×       | 0          | ×       | 0          |
| 30        | 625          | 0      | ×         | 0       | ×          | 0       | ×          |
|           | 720p50       | 0      | ×         | 0       | ×          | 0       | ×          |
|           | 720p59.94    | ×      | 0         | ×       | 0          | ×       | 0          |
|           | 1080i50      | 0      | ×         | 0       | ×          | 0       | ×          |
| ЦП        | 1080i59.94   | ×      | 0         | ×       | 0          | ×       | 0          |
| пи        | 1080p23.98   | ×      | 0         | ×       | 0          | ×       | 0          |
|           | 1080pSF23.98 | ×      | 0         | ×       | 0          | ×       | 0          |
|           | 1080p25      | 0      | ×         | 0       | ×          | 0       | ×          |
|           | 1080p29.97   | ×      | 0         | ×       | 0          | ×       | 0          |
| 20        | 1080p50      | 0      | ×         | 0       | ×          | 0       | ×          |
| 30        | 1080p59.94   | ×      | 0         | ×       | 0          | ×       | 0          |
| 🚹 Tip     | s            |        |           |         |            |         |            |

• Specifications are subject to change without notice.

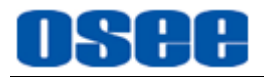

# **Chapter 7 Appendix**

# Tips\_\_\_\_\_

- The icons used in this appendix are as follows:
  - : the cut area of an image
  - **Example** : add a black border
  - LetterBox: add a border at the top or bottom of an image
  - Pillarbox: add a border at the left side and right side of an image
  - Edge Crop: cut down the left side and right side of an image
  - Full Frame: cut down the top and bottom of an image
- The automatic output converting will be invalid in manual mode.

## 7.1 AFD in 4:3 Mode

| AFD Code | Illustrations                           | Description                                                      |
|----------|-----------------------------------------|------------------------------------------------------------------|
| 0010     | ~~~~~~~~~~~~~~~~~~~~~~~~~~~~~~~~~~~~~~~ | 16:9 LetterBox at the top in a 4:3<br>Coded Frame                |
| 0011     | ~~~~~~~~~~~~~~~~~~~~~~~~~~~~~~~~~~~~~~~ | 14:9 LetterBox at the top in a 4:3<br>Coded Frame                |
| 0100     | ****                                    | Aspect ratio greater than 16:9<br>LetterBox in a 4:3 Coded Frame |

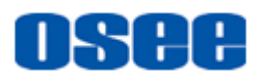

#### Appendix

| AFD Code | Illustrations | Description                                                     |
|----------|---------------|-----------------------------------------------------------------|
| 1000     |               | 4:3 Full Frame                                                  |
| 1010     | ***           | 16:9 LetterBox in 4:3 Coded Frame                               |
| 1011     | ••••          | 14:9 LetterBox,Centered, in 4:3<br>Coded Frame                  |
| 1101     |               | 4:3 Centered at 14:9,4:3 Coded<br>Frame                         |
| 1110     |               | 16:9 LetterBox,14:9 Alternative<br>Centered, in 4:3 Coded Frame |
| 1111     | ***           | 16:9 LetterBox,4:3 Alternative<br>Centered, in 4:3 Coded Frame  |

## 7.2 AFD in 16:9 Mode

| AFD Code | Illustrations | Description                                        |
|----------|---------------|----------------------------------------------------|
| 0100     | •••••         | 16:9 LetterBox with aspect ratio greater than 16:9 |
| 1000     |               | AFD Code:1000<br>16:9 Coded Full Frame             |

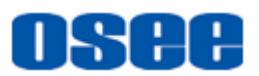

| AFD Code | Illustrations | Description                                  |
|----------|---------------|----------------------------------------------|
| 1001     |               | 4:3 pillarbox                                |
| 1010     | ***           | 16:9 Coded Full Frame with<br>Protected Area |
| 1011     |               | 14:9 Centered image in a 16:9 Coded<br>Frame |
| 1101     |               | 4: 3 with 14:9 Center                        |
| 1110     |               | 16:9 with 14:9 Center                        |
| 1111     |               | 16:9 with 4:3 Center                         |

## 7.3 Converting from 4:3 to 16:9

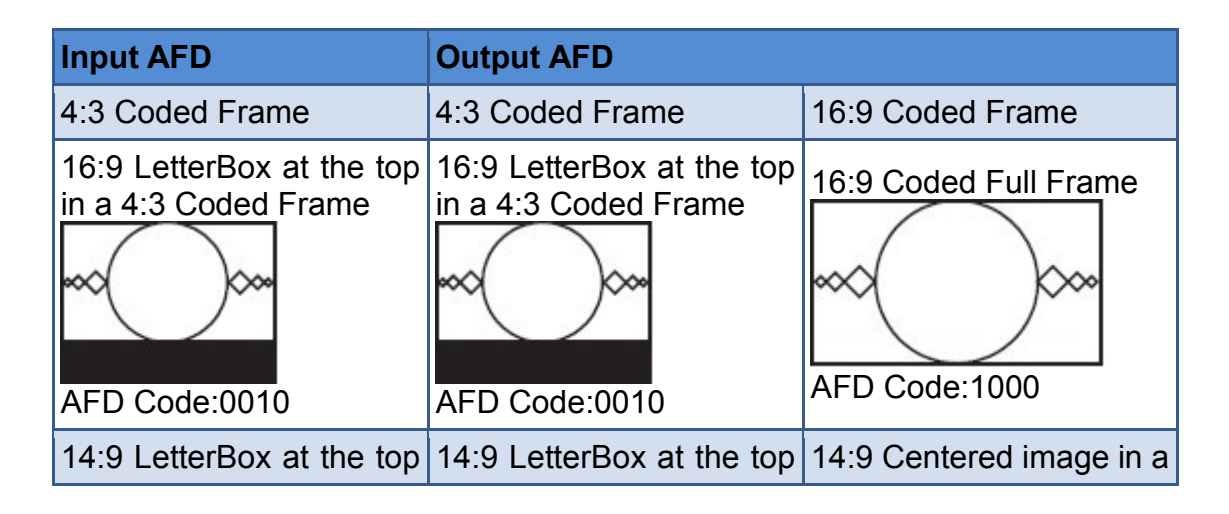

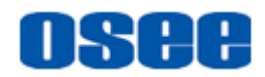

#### Appendix

| in a 4:3 Coded Frame                                                                 | in a 4:3 Coded Frame                                                                 | 16:9 Coded Frame                                                          |
|--------------------------------------------------------------------------------------|--------------------------------------------------------------------------------------|---------------------------------------------------------------------------|
| AED Code:0011                                                                        | AED Code:0011                                                                        | AED Code:1011                                                             |
| Aspect ratio greater than<br>16:9 LetterBox in a 4:3<br>Coded Frame<br>AFD Code:0100 | Aspect ratio greater than<br>16:9 LetterBox in a 4:3<br>Coded Frame<br>AFD Code:0100 | 16:9 LetterBox with<br>aspect ratio greater than<br>16:9<br>AFD Code:0100 |
| 4:3 Full Frame<br>AFD Code:1000                                                      | 4:3 Full Frame<br>AFD Code:1000                                                      | 4:3 pillarbox                                                             |
| 16:9 LetterBox in 4:3<br>Coded Frame<br>AFD Code:1010                                | 16:9 LetterBox in 4:3<br>Coded Frame<br>AFD Code:1010                                | 16:9 Coded Full Frame                                                     |
| 4:3 Centered at 14:9,4:3<br>Coded Frame<br>AFD Code:1101                             | 4:3 Centered at 14:9,4:3<br>Coded Frame<br>AFD Code:1101                             | 4:3 with 14:9 Center<br>AFD Code:1101                                     |
| 16:9LetterBox,14:9<br>Alternative Centered, in<br>4:3 Coded Frame<br>AFD Code:1110   | 16:9LetterBox,14:9<br>Alternative Centered, in<br>4:3 Coded Frame<br>AFD Code:1110   | 16:9 with 14:9 Center                                                     |

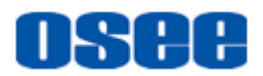

| Input AFD                                                                          | Output AFD                                                          |                                                               |
|------------------------------------------------------------------------------------|---------------------------------------------------------------------|---------------------------------------------------------------|
| 16:9 LetterBox,4:3<br>Alternative Centered, in<br>4:3 Coded Frame<br>AFD Code:1111 | 16:9 LetterBox,4:3<br>Alternative Centered, in<br>4:3 Coded Frame   | 16:9 with 4:3 Center                                          |
| 14:9 LetterBox,<br>Centered, in 4:3 Coded<br>Frame<br>AFD Code:1011                | 14:9 LetterBox,<br>Centered, in 4:3 Coded<br>Frame<br>AFD Code:1011 | 14:9 Centered image in a<br>16:9 Coded Frame<br>AFD Code:1011 |

## 7.4 Converting from 16:9 to 4:3

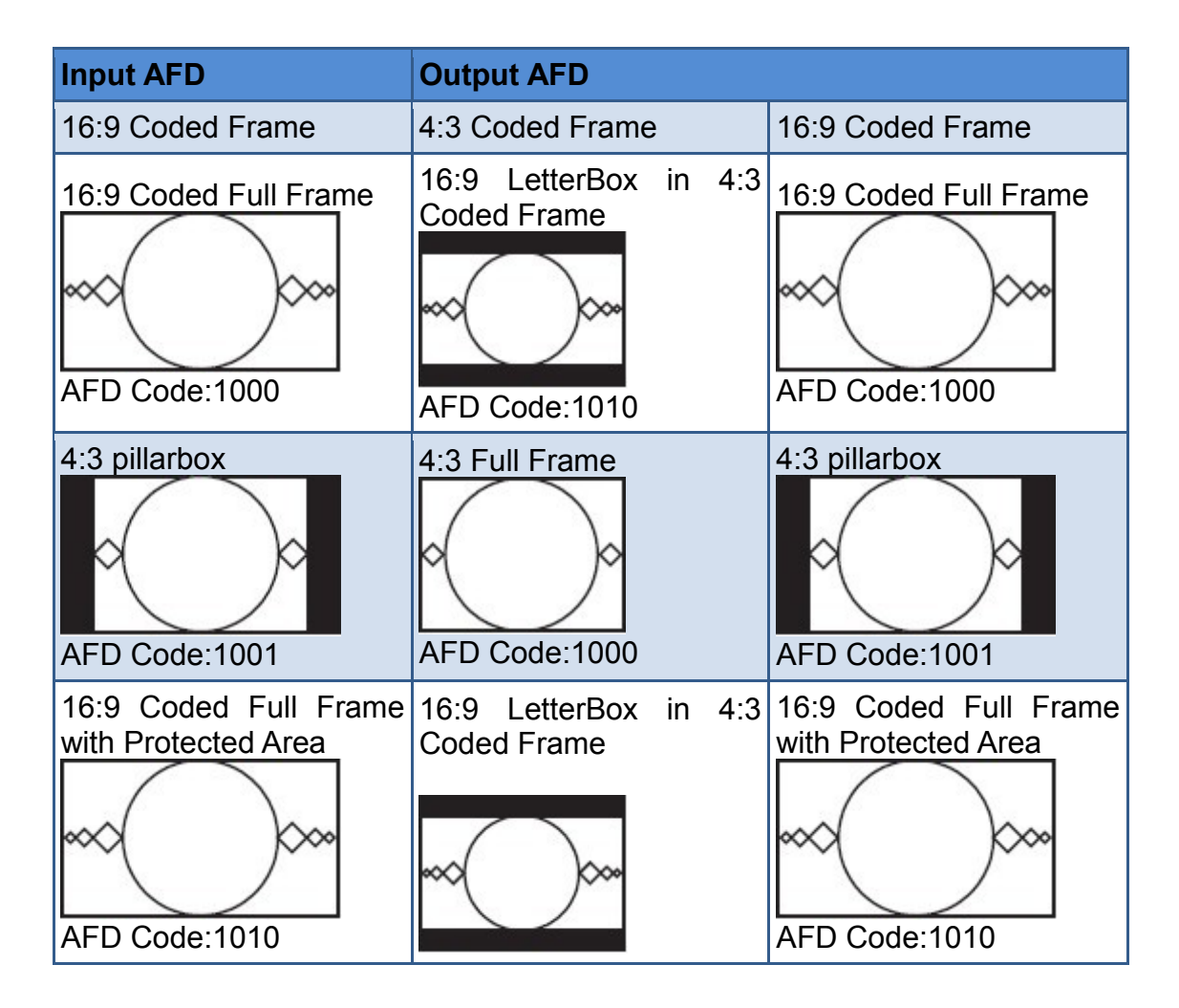

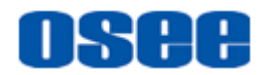

#### Appendix

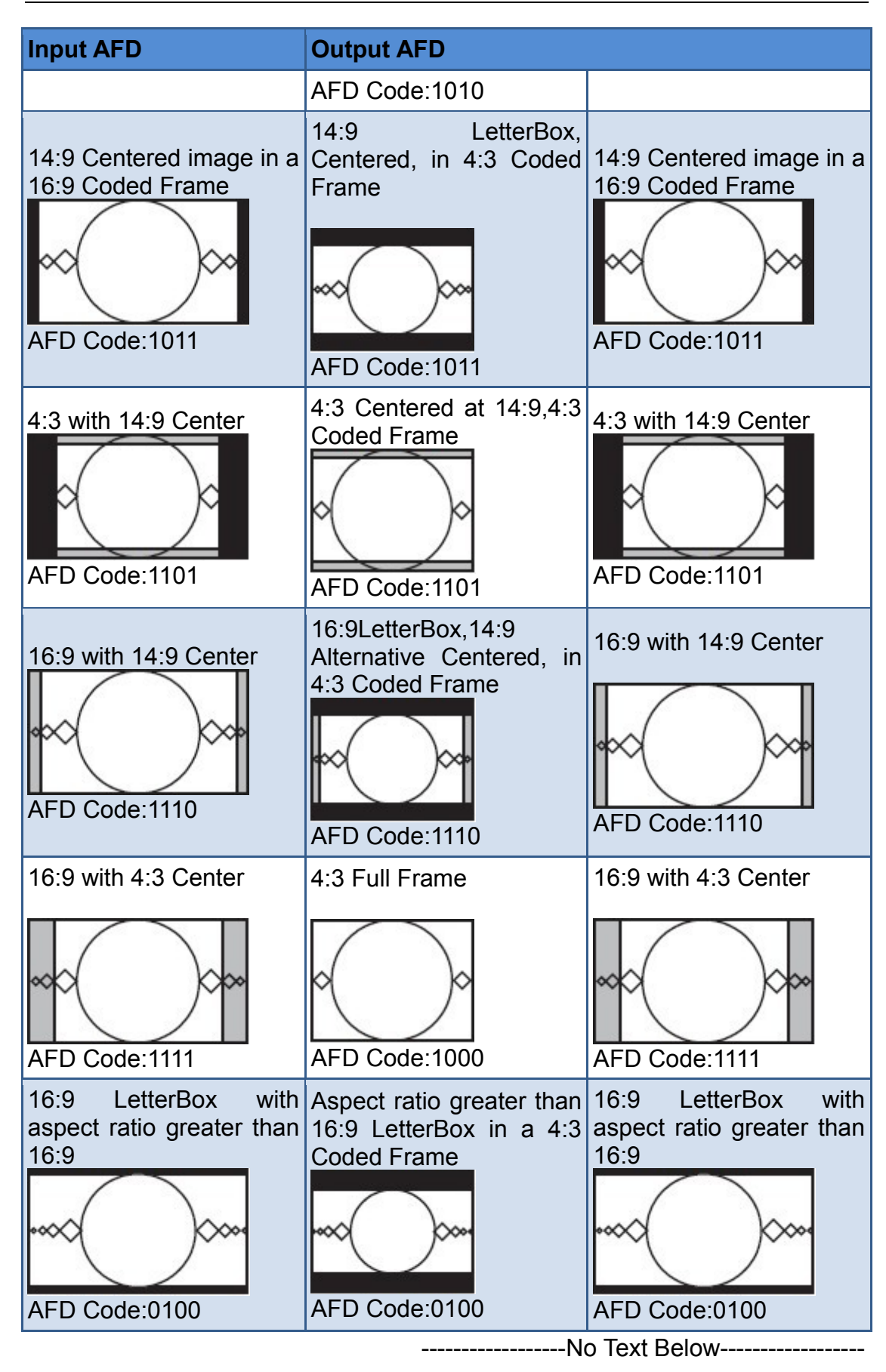

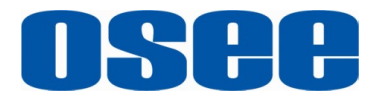

FOR MORE INFORMATION PLEASE VISIT: http://www.osee-dig.com/ OSEE TECHNOLOGY CO., LTD. No.22 Building, No.68 zone, Beiqing Road, Haidian District, Beijing, China Tel: (+86) 010-62434168, Fax: (+86) 010-62434169 E-mail: sales@osee-dig.com